### Instructions for Technology in Hybrid Classroom

# 1.From the classroom laptop, click *"New Meeting"* to start the Zoom session

### 2.'X' out of prompt to "Join Computer Audio"

- Before arriving, the projector screen will be down and the classroom speakers / microphones will be already be connected and unmuted.
- Please remind in-class students to speak up so that their online classmates can hear them clearly through the built-in ceiling microphones.

#### 3. Manage the class Zoom session on laptop:

- Load any digital files on to the laptop via USB stick
- Use Share Screen to display slides to both online and in-room students
- Turn laptop webcam on/off by clicking "*Start/Stop Video*" in Zoom controls
- · Flip the page for Breakout Room instructions

## 4.At the end of class, select "*End Meeting for All*"

• Do not power off the classroom AV system when you are done teaching.

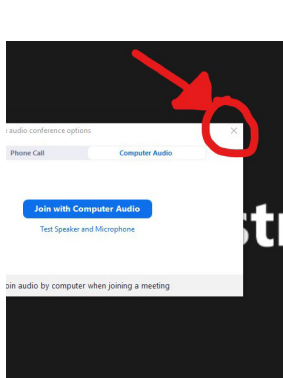

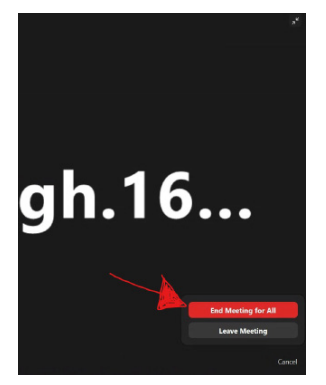

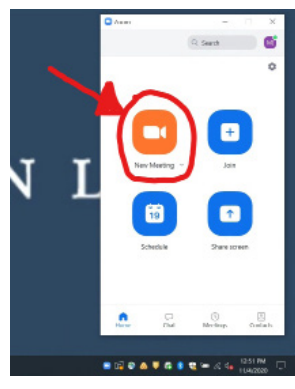

**Breakout Rooms** 

1. From the laptop initiate / Join Breakout rooms by clicking the **Breakout Rooms** icon.

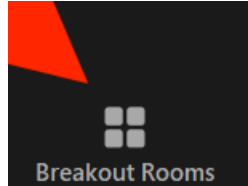

- 2. Connect your headphones to the laptop by plugging them into the laptop audio jack.
- 3. Click the icon **Join Audio** and then click the "Join Computer Audio" button.

| Choose ONE | of the audio conference option | s                     |  |
|------------|--------------------------------|-----------------------|--|
|            | Phone Call                     | Computer Audio        |  |
|            |                                |                       |  |
|            |                                |                       |  |
|            | Join with Cor                  | nputer Audio          |  |
|            | Test Speaker a                 | nd Microphone         |  |
|            |                                |                       |  |
|            |                                |                       |  |
|            | II. S. S. S. Marker            |                       |  |
| Automatic  | ally join audio by computer w  | hen joining a meeting |  |

4. Conduct breakout sessions. You can join any breakout room by clicking the **Breakout Rooms** icon and selecting the **Join** button next to the desired breakout room.

Mute yourself when not speaking

5. Click "Leave Computer audio" once you are finished joining the breakout rooms.

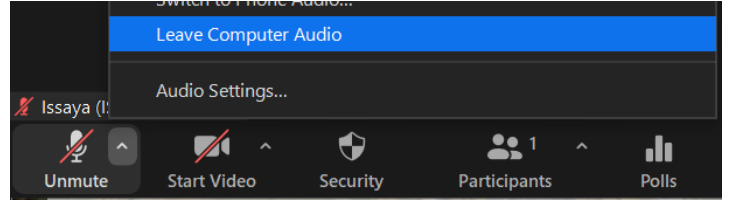

6. Exit / End breakout room by clicking the **Breakout Rooms** icon, then clicking **Close All Rooms**. Your participants will now be prompted to rejoin the main room.